# 1. Office365 へのログイン確認(10 分程度)

以下の作業を実行して、Office365へのログインを確認します。

 ブラウザからログインページを参照 https://outlook.office365.com 上記サイトをブラウザから開きます。

# 2. ブラウザからログインページを参照

メールアドレスを入力し「次へ」をクリックします。

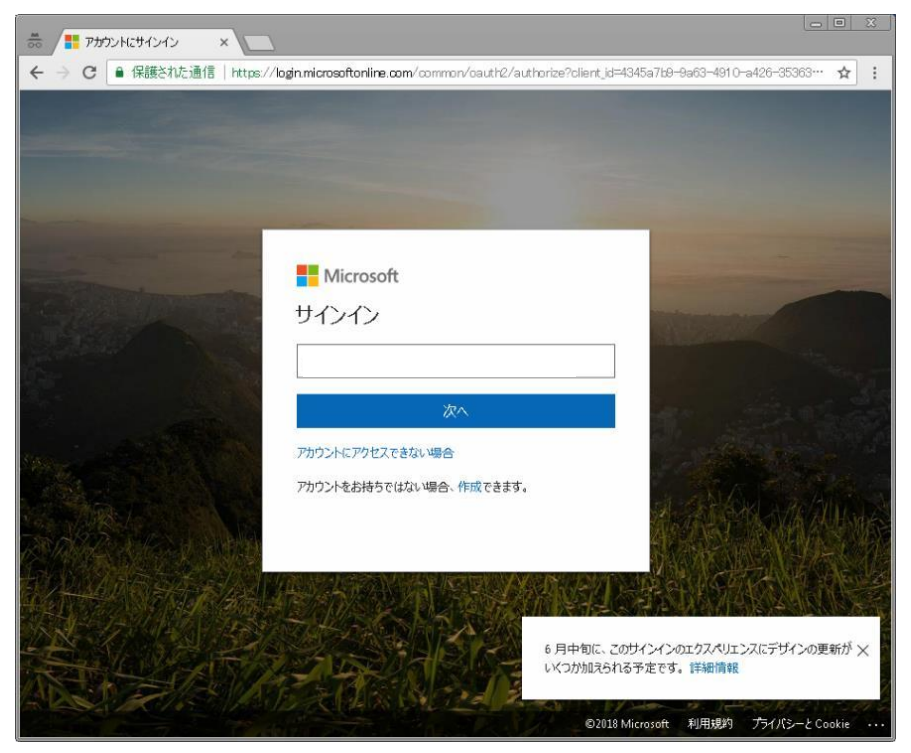

3. パスワードを入力します。

⇒パスワードを入力し「サインイン」をクリックします。 パスワードはアカウント通知書に記載しております。

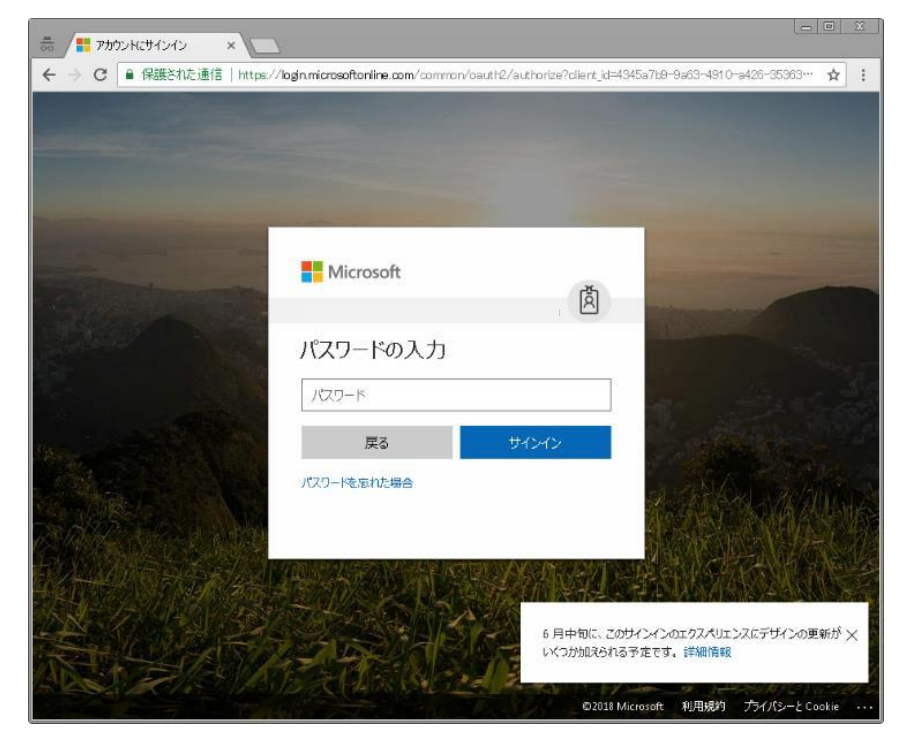

## 4. ブラウザからログインページを参照

⇒サインイン状態を維持しますか?の確認には

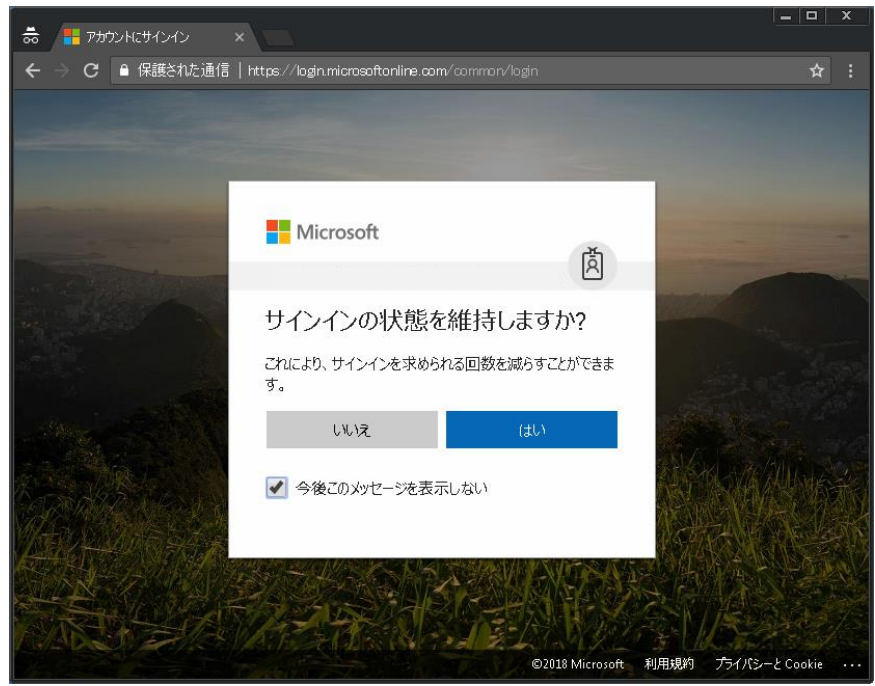

#### 5. 予定表のタイムゾーンを定めます。

⇒以下のページが開くので、タイムゾーンを変更します。 ※(UTC+9:00)大阪、札幌、東京に変更します。

| 🚓 / 🚺 OF | ice Admin center - 🥬 🗙 📴 Outlook | × (1 Microsoft Office ホーム ×                                                                                                    |   |
|----------|----------------------------------|----------------------------------------------------------------------------------------------------|---|
| < ⇒ c    | ● 保護された通信   https://outlook.off  | ia:355.com/ova/lang.ageselection.asp:011-co=1011.8.ur1=/ova/?resIm83dfoxtest201805.com/ova0ft.com826esevur183df 92611-co48df 0118                                                                | : |
|          | 0                                | を定めて<br>した<br>をする<br>をする<br>とホーム タイムソーンを選択してください。<br>選び<br>単本書<br>で<br>ライム ソーンの<br>多イム ソーンの<br>多イム ソーンの<br>多イム ソーンの<br>多イム ソーンの<br>多イム ソーンの<br>多イム ソーンの<br>多イム ソーンの<br>多イム ソーンの<br>多イム ソーンの<br>の |   |

#### 6. ブラウザから Outlook スタートページを参照

※この画面をお気に入りに登録することをお勧めします。

Internet Explorer: ツールバー→お気に入り→お気に入りに追加 Google Chrome: ブックマーク→このページをブックマークする

| 🔞 x-h- 🛛 x +                                                                                                    |                                                                        |  |  |  |
|----------------------------------------------------------------------------------------------------|------------------------------------------------------------------------|--|--|--|
| ← → C 🔒 https://outkok.office365.com/ons/                                                                                                    |                                                                        |  |  |  |
|                                                                                                    |                                                                        |  |  |  |
|                                                                                                    | ISBALS ? R                                                             |  |  |  |
| メールとユーザーの検索 🔎 🕃 転用作成   Y 🍙 すべて周期省みにする                                                                                                    | や 元に戻す (●) 新しい Outback 表成してみる                                          |  |  |  |
| <ul> <li>▶ フォルター</li> <li>● クォータ</li> <li>2010 クー (1993) - 100 (1993) - 100 (1993</li></ul> | したです。<br>株式がイテムを選択してください<br>以たです。<br>株式的のグイラムを選択するかにするには、ここをかりかりしてくびだい |  |  |  |
| Office 365 Message Center                                                                                                    |                                                                        |  |  |  |

# 7. Outlook が開きます。

この手続きで、WEB ブラウザを利用したメールがみられるようになります。

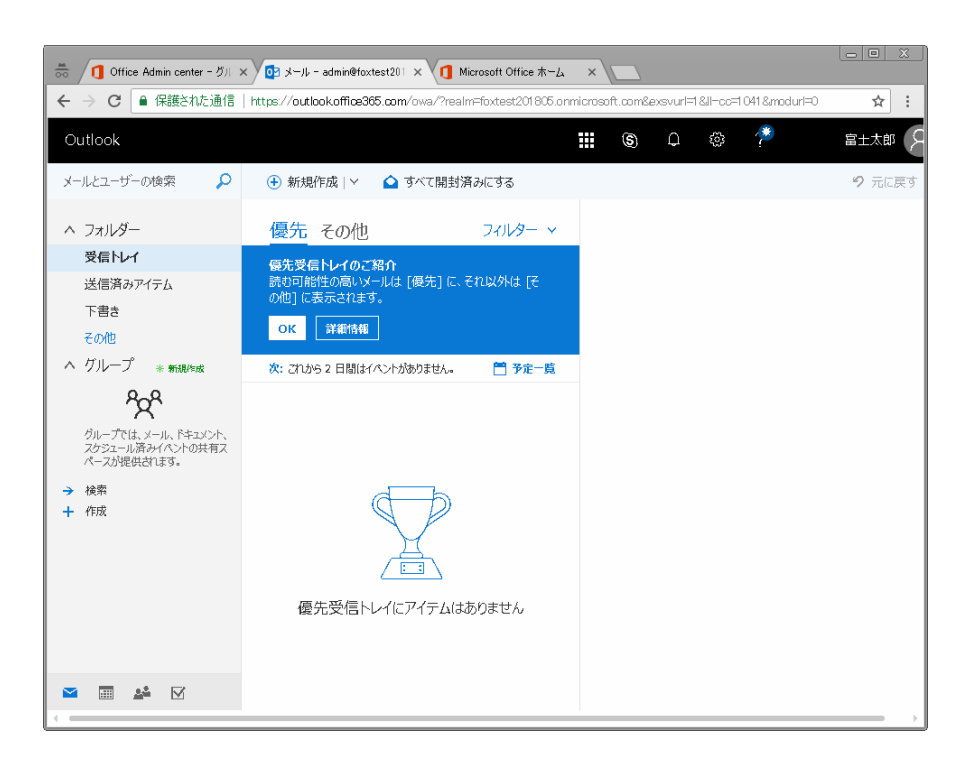

## 8. サインアウト処理

⇒サインアウトを実施します。

名前をクリックしたのち「サインアウト」をクリックします。